# **EvaluAction**

Course evaluation platform

# How to view the teaching and course evaluation reports

Office of Academic Affairs

uOttawa

evaluaction.uOttawa.ca

# Table of Contents

| Types of reports                       | 3 |
|----------------------------------------|---|
| 1. Faculty Reports                     | 3 |
| 2. Three-year reports                  | 3 |
| How to view reports                    | 4 |
| How to conduct a search in EvaluAction | 6 |
| How to download and print a report     | 9 |
| The Personal Report                    | 9 |

At the University of Ottawa, all courses involving at least nine contact hours with the same professor are subject to an evaluation by students, regardless of the number of students and the teaching method used. If two or more professors teach a course, each professor is evaluated at the end of the term for the portion of the course they taught, so long as this portion consists of more than nine contact hours.

# Types of reports

1. Faculty Reports

In the EvaluAction platform, professors have access to:

- their own full teaching workload A-Report. The A-Report is produced if there are six or more respondents.
- their own Personal Report which includes:
  - the P-report
  - the student comments
  - the report containing the results of a customized formative evaluation, if applicable

The Personal Report is produced if there are one or more respondents.

#### 2. Three-year reports

Reports for the past three years are normally generated in June and include data from the past nine terms. For example, in 2020, reports included data from Winter 2017 to Fall 2019 terms.

The types of reports are:

- A-Report: Summary for the last three academic years (APUO)
   These are individual reports for APUO professors showing their entire workload for the past nine terms.
- Evaluation scale for the A-Report for the last three academic years

This is a one-page report generated for each faculty. The evaluations included in the calculation are those for faculty courses taught by APUO professors.

# How to view reports

Log into <u>VirtuO</u> using your uoAccess ID (University email username and password).

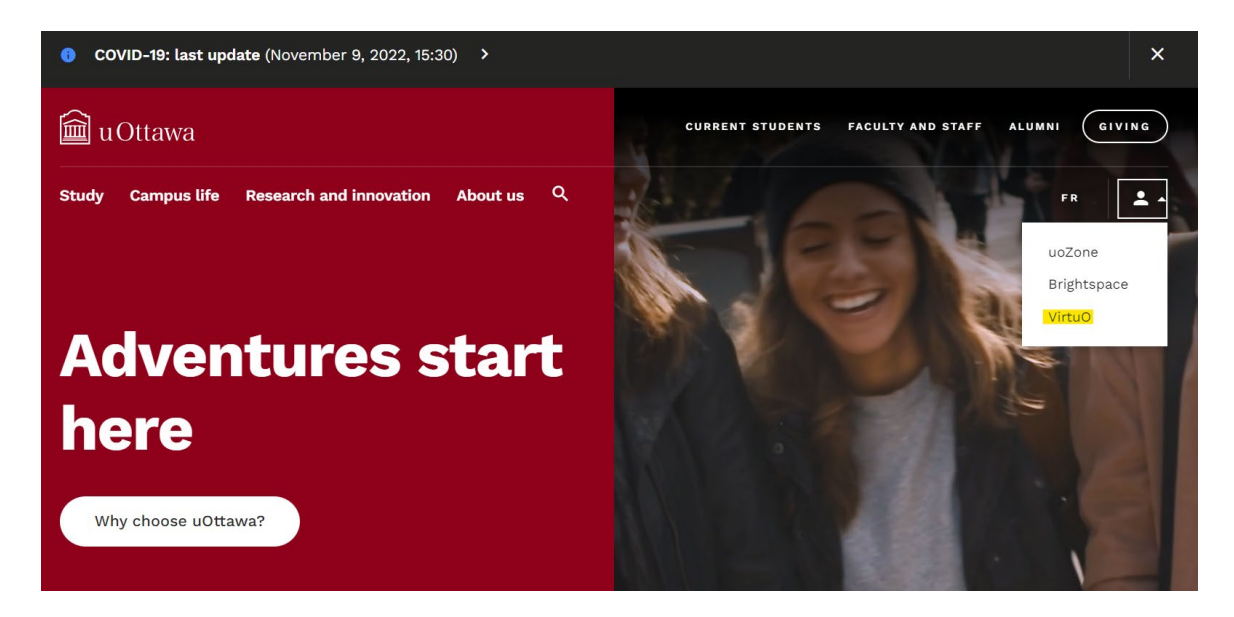

Once logged in, click on *Teaching*:

| 🛍 uOttawa 🛛 🗸                                         | ' <b>irt</b> uO |                                 |   |                         |          | FR FR                   | Q |
|-------------------------------------------------------|-----------------|---------------------------------|---|-------------------------|----------|-------------------------|---|
| <b>VirtuC</b><br>Content dedicated to ou<br>community | r internal en   | nployee                         |   |                         |          |                         |   |
| Human Resources                                       | •               | Talent development and learning | ÷ | Teaching                | ÷        | Research and innovation | ÷ |
| Financial services                                    | ÷               | Brand, marketing and            | • | Events and reservations | <i>→</i> | Spaces and safety       | ÷ |

Click the Evaluation of teaching and couses (EvaluAction) link:

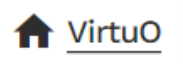

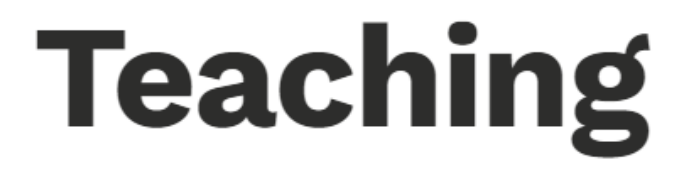

# Lists of teaching related links.

# **Key resources**

# Systems:

- Syllabus Creation and Sharing (Simple Syllabus) 🛪
- Learning Management (Brightspace/Virtual Campus)
- Evaluation of teaching and courses (EvaluAction) 7
- Academic CV Tool (UNIWeb)
- Manage your media profile (uOttawa Experts)

You will see a dashboard resembling the one below. Your reports will be listed under *Reports*. Click on the reports you wish to view, download, or print.

| Welcome Graciela Dancose                                                                                                    | E                  | glish 🔻 | Sign Out |
|----------------------------------------------------------------------------------------------------|--------------------|---------|----------|
| My Home                                                                                                    |                    |         |          |
| Tasks                                                                                                    | Q Search           | All -   | Reset    |
| 0 of 0 (filtered from 0 tasks)                                                                                                    |                    |         |          |
| No tasks found                                                                                                    |                    |         |          |
| Reports                                                                                                    | Q workload         | × All - | Reset    |
| 10 of 3988 (filtered from 7205 tasks)                                                                                                    | Show child reports | Current | Archived |
| View the Full Teaching Workload - A Report - APUO - Individual Teacher Report - Fall 2019 report<br>Academic Year 2019-2020 Fall 2019                   |                    |         | ħ        |
| View the Full Teaching Workload - A Report - APUO - Individual Teacher Report - Spring/Summer 2018 report<br>Academic Year 2017/2018 Spring/Summer 2018 |                    |         | Æ        |
| View the Full Teaching Workload - A Report - APUO - Individual Teacher Report - Spring/Summer 2019 report<br>Academic Year 2018-2019 Spring/Summer 2019 |                    |         | ħ        |

# How to conduct a search in EvaluAction

To make it easier to find reports, you can hide child report(s) by clicking *Show child reports* (the blue button will turn grey).

| u Ottawa Welcome Graciela Dancose                                                                                                    | English <b>v</b> Sign O                | ut |
|----------------------------------------------------------------------------------------------------|----------------------------------------|----|
| My Home                                                                                                    |                                        |    |
| Tasks                                                                                                    | Q Search All • Rese<br>Li Sort by Name | t) |
| 0 of 0 (filtered from 0 tasks)                                                                                                    |                                        |    |
| No tasks found                                                                                                    |                                        |    |
| Reports                                                                                                    | Q Search All • Rese                    | t) |
| 10 of 93 (filtered from 1498 tasks)                                                                                                    | Show child reports 0 Current Archive   | ∋d |
| View the Administration (General) A Report - NON-APUO - Individual Teacher Report - Winter 2017 report Academic Year 2016-2017 Winter 2017 | E                                      | ħ  |
| View the Arts (General) A Report - APUO - Individual Teacher Report - Winter 2017 report<br>Academic Year 2016-2017 Winter 2017            | E                                      | ħ  |

You can also sort your reports by academic year or by term by clicking *Sort by Name* and choosing *Academic year* or *Term*.

| Welcome Graciela Dancose                                                                                                    | Eng                | lish 🔹 Sign Out       |
|----------------------------------------------------------------------------------------------------|--------------------|-----------------------|
| My Home                                                                                                    |                    |                       |
| Tasks                                                                                                    | Q Search           | All • Reset           |
| 0 of 0 (filtered from 0 tasks)                                                                                                    |                    |                       |
| No tasks found                                                                                                    |                    |                       |
| Reports                                                                                                    | Q Search           | All - Reset           |
| 10 of 97 (filtered from 5124 tasks)                                                                                                    | Show child reports | Name<br>Academic year |
| View the Administration (General) A Report - NON-APUO - Individual Teacher Report - Winter 2017 report<br>Academic Year 2016-2017 Winter 2017 |                    | Term                  |
| View the Arts (General) A Report - APUO - Individual Teacher Report - Winter 2017 report<br>Academic Year 2016-2017 Winter 2017               |                    | F                     |

## To to see the most recent reports first, sort your reports in descending order:

| UOttawa Welcome Graciela Dancose                                                                                                    | Englisi            | n 🔹 Sign Out     |
|----------------------------------------------------------------------------------------------------|--------------------|------------------|
| My Home                                                                                                    |                    |                  |
| Tasks                                                                                                    | Q Search           | All • Reset      |
| 0 of 0 (filtered from 0 tasks)                                                                                                    |                    |                  |
| No tasks found                                                                                                    |                    |                  |
| Reports                                                                                                    | Q Search           | All • Reset      |
| 10 of 97 (filtered from 5124 tasks)                                                                                                    | Show child reports | Current Archived |
| View the Full Teaching Workload - A Report - NON-APUO - Individual Teacher Report - Winter 2019 report<br>Academic Year 2018-2019 Winter 2019 |                    | A                |
| View the Full Teaching Workload - A Report - APUO - Individual Teacher Report - Winter 2019 report Academic Year 2018 2019 Winter 2019        |                    | ħ                |
| View the P Report - APUO - Individual Teacher Report - Winter 2019 report<br>Academic Year 2018-2019 Winter 2019                              |                    | F                |

# To find reports for a specific term or academic year, type the term or year in the search box:

| uOttawa Welcome Graciela Dancose                                                                                                    | En                 | glish <b>v</b> S | ign Out         |
|----------------------------------------------------------------------------------------------------|--------------------|------------------|-----------------|
| My Home                                                                                                    |                    |                  |                 |
| Tasks                                                                                                    | Q Search           | All -            | Reset<br>Name ◄ |
| 0 of 0 (filtered from 0 tasks)                                                                                                    |                    |                  |                 |
| No tasks found                                                                                                    |                    |                  |                 |
| Reports                                                                                                    | Q Winter 2019      | × All ▼          | Reset           |
| 3 of 3 (filtered from 5124 tasks)                                                                                                    | Show child reports | Current A        | rchived         |
| View the Full Teaching Workload - A Report - APUO - Individual Teacher Report - Winter 2019 report<br>Academic Year 2018-2019 Winter 2019  |                    |                  | Ŧ               |
| View the Full Teaching Workload - A Report - NON-APUO - Individual Teacher Report - Winter 2019 report Academic Year 2018-2019 Winter 2019 |                    |                  | Ŧ               |
| View the P Report - APUO - Individual Teacher Report - Winter 2019 report  Academic Yawr 2019.2019 Winter 2019                             |                    |                  | ħ               |

If you are looking for your personal reports, type "personal" in the search box.

## How to download and print a report

To download a report, click *Download PDF* beside the report link. You can then save the report to your computer and print it.

| glish   Français                           |                                                                          | Sign Out     |
|--------------------------------------------|--------------------------------------------------------------------------|--------------|
|                                            |                                                                          | Download PDF |
| A Report<br>EVALUATION OF TEACHING BY MEAN | NS OF STUDENT QUESTIONNAIRE                                              |              |
| r                                          |                                                                          |              |
|                                            | APUO     Official Evaluation                                             |              |
|                                            | <ul> <li>Official Evaluation</li> <li>2019 Spring/Summer Term</li> </ul> |              |
| uOttawa                                    |                                                                          |              |

# The Personal Report

On October 21, 2019, the Senate approved a recommendation issued by the Senate Committee on Teaching and Teaching Evaluation to adopt the Personal Report that brings together in a single report:

- the P-report
- student comments
- the customized formative evaluation reports (if applicable)

The minimum number of respondents required to produce the P-report has been reduced to one (1) and the X-Report has been abolished. Thus, professors who teach small classes have the option of including the P-report in their teaching dossier.

As for the A-report and the Course Evaluation Report (formerly S-report), the minimum number of respondents remains six (6).

#### The Personal Report has a cover page:

| You can choose the language<br>you want to view or download                                                    | the report. Professor's name and course title are displayed he                                              | e <mark>re.</mark> |
|----------------------------------------------------------------------------------------------------|----------------------------------------------------------------------------------------------------|--------------------|
| 💼 uOttawa                                                                                                    | Personal Report for                                                                                         |                    |
|                                                                                                    | Project Title: University of Ottawa - Winter 2019 - Official Evaluation of Teaching and Courses             |                    |
| , <b>,</b>                                                                                                    | Course enrolment: <b>52</b><br>Responses Received: <b>27</b><br>Percentage of responses: <b>52%</b>         |                    |
| You can quickly find the cours                                                                                 | e's data here.                                                                                              |                    |
| The personal report can only be                                                                                | viewed by the professor. It includes the following reports:                                                 |                    |
| <ul> <li>P-report: Results of the 13 c</li> <li>Student comments</li> <li>Customized Formative Eval</li> </ul> | official questions.<br>luation Report: Results are shown only if the professor selected optional questions. |                    |
| The response threshold for this r                                                                              | report is one (1).                                                                                          |                    |
|                                                                                                    |                                                                                                    |                    |
|                                                                                                    | blue                                                                                                    |                    |

The data in the P-Report and in customized formative evaluation reports are now presented in bar graphs. The standard deviation has also been added.

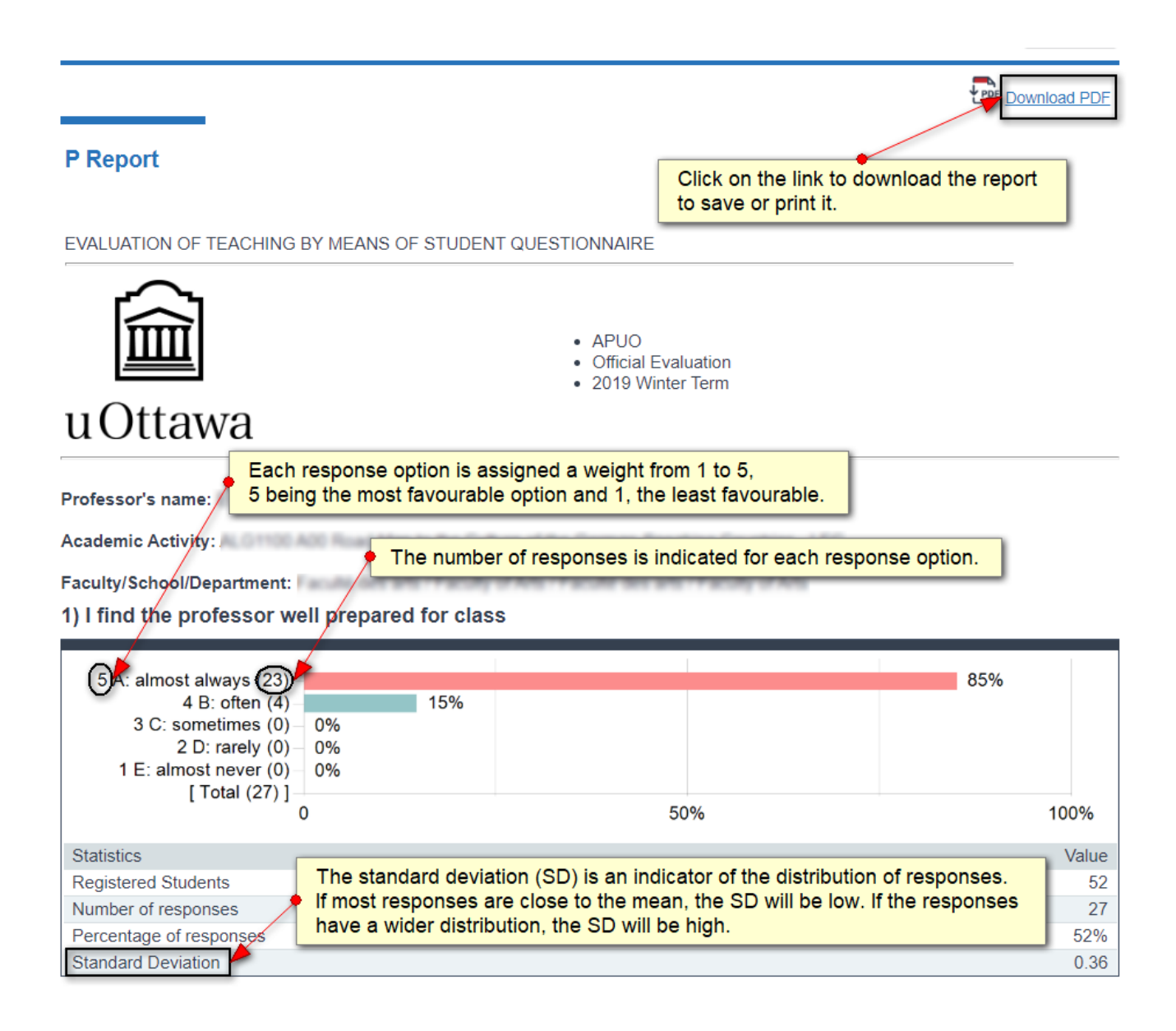

APUO faculty members receive their results as a percentage of responses. Non-APUO members obtain an average determined by the score of the response options.

| uOttawa                            | NON APUO     Official Evalu     2019 Winter | uation<br>Term |       |
|------------------------------------|---------------------------------------------|----------------|-------|
| Professor's name:                  |                                             |                |       |
| Academic Activity:                 |                                             |                |       |
| Faculty/School/Department:         |                                             |                |       |
| 1) I find the professor well prepa | ared for class                              |                |       |
| 5 A: almost always (27)            |                                             | 61%            |       |
| 4 B: often (15) –                  | 34%                                         | 01%            |       |
| 3 C: sometimes (1) 2%              |                                             |                |       |
| 2 D: rarely (1) – 2%               |                                             |                |       |
| 1 E: almost never $(0) - 0\%$      |                                             |                |       |
| [10tal (44)]<br>0                  | 50                                          | 9%             | 100%  |
| Statistics                         |                                             |                | Value |
| Registered Students                |                                             |                | 76    |
| Number of responses                |                                             |                | 44    |
| Average                            |                                             |                | 4.55  |
| Standard Deviation                 |                                             |                | 0.66  |

If you have any questions, please feel free to contact Graciela Dancose, Course Evaluation Coordinator at: <u>evaluaction@uOttawa.ca</u>.